#### Click on Profile

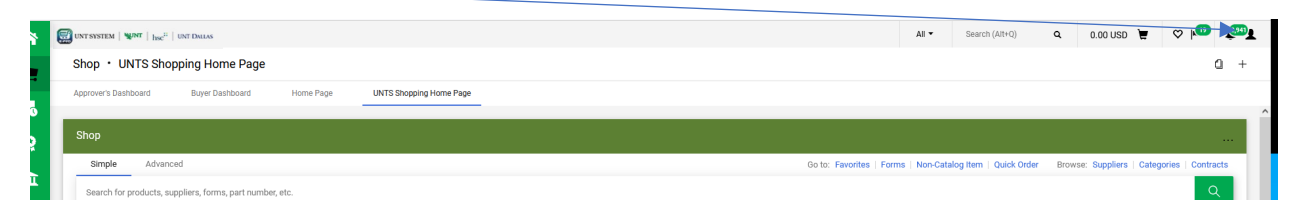

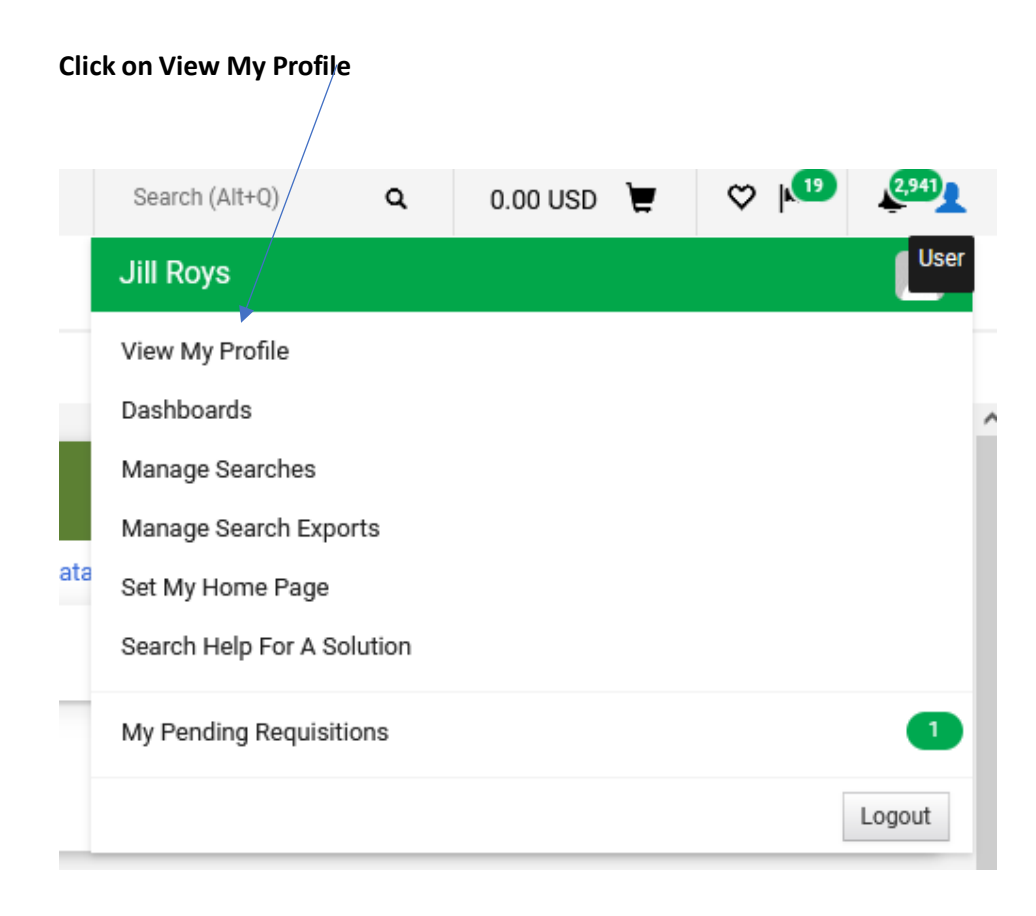

## **Click Notification Preferences**

| User Profile and Preferences   | > |
|--------------------------------|---|
| Default User Settings          | > |
| User Roles and Access          | > |
| Ordering and Approval Settings | > |
| Permission Settings            | > |
| Notification Preferences       | > |
| User History                   | > |
| Administrative Tasks           | > |

# Click each area you want to change your notifications

| User Profile and Preferences   | > |
|--------------------------------|---|
| Default User Settings          | > |
| User Roles and Access          | > |
| Ordering and Approval Settings | > |
| Permission Settings            | > |
| Notification Preferences       | < |
| Administration & Integration   |   |
| Shopping, Carts & Requisitions |   |
| Change Requests                |   |
| Purchase Orders                |   |
| Catalog Management             |   |
| Accounts Payable               |   |
| Receipts                       |   |
| Contracts                      |   |
| Sourcing Director              |   |
| Supplier Management            |   |
| Form Requests                  |   |
| User History                   | > |
| Administrative Tasks           | 5 |

## Click Edit Section

| lotification Preferences:<br>Shopping, Carts & Requisitions                         | Edit Section |
|-------------------------------------------------------------------------------------|--------------|
| The in-application notifications are not yet available for all Email Notifications. |              |
|                                                                                     |              |

#### **Click Override to change Notification**

| Notification Preferences:<br>Shopping, Carts & Requisitions          |                             |             |                      | ? |
|----------------------------------------------------------------------|-----------------------------|-------------|----------------------|---|
| The in-application notifications are not yet availa                  | able for all Email Not      | ifications. |                      | ? |
|                                                                      |                             |             |                      |   |
| Prepared By - Cart Assigned Notice                                   | <ul> <li>Default</li> </ul> | Override    | None                 |   |
| Prepared By - PR line item(s) rejected 😧                             | 💿 Default                   | Override    | None                 |   |
| Prepared By - PR rejected/returned                                   | 💿 Default                   | Override    | None                 |   |
| Cart Assigned Notice                                                 | <ul> <li>Default</li> </ul> | Override    | Email & Notification |   |
| Receive PR and PO notifications for Carts<br>Assigned to Me <b>O</b> | 💿 Default                   | O Override  | None                 |   |
| Assigned Cart Processed Notification 😧                               | <ul> <li>Default</li> </ul> | Override    | None                 |   |
| Assigned Cart Deleted Notification <b>3</b>                          | 💿 Default                   | Override    | None                 |   |
| PR submitted into Workflow                                           | 💿 Default                   | Override    | None                 |   |
| PR pending Workflow approval 🕄                                       | 💿 Default                   | Override    | Email & Notification |   |
| PR pending Ad-Hoc Workflow approval 3                                | 💿 Default                   | Override    | Email & Notification |   |
| PR Workflow Notification available                                   | 💿 Default                   | Override    | None                 |   |
| PR Workflow complete / PO created                                    | 💿 Default                   | Override    | Email & Notification |   |
| PR line item(s) rejected 0                                           | 💿 Default                   | Override    | None                 |   |
| Cart/PR rejected/returned 🕄                                          | 💿 Default                   | Override    | Email & Notification |   |
| Solicitation created from Requisition                                | 💿 Default                   | Override    | Email & Notification |   |
| PR created from an awarded Solicitation 😧                            | 💿 Default                   | O Override  | Notification         |   |

### Change notification preference in drop down

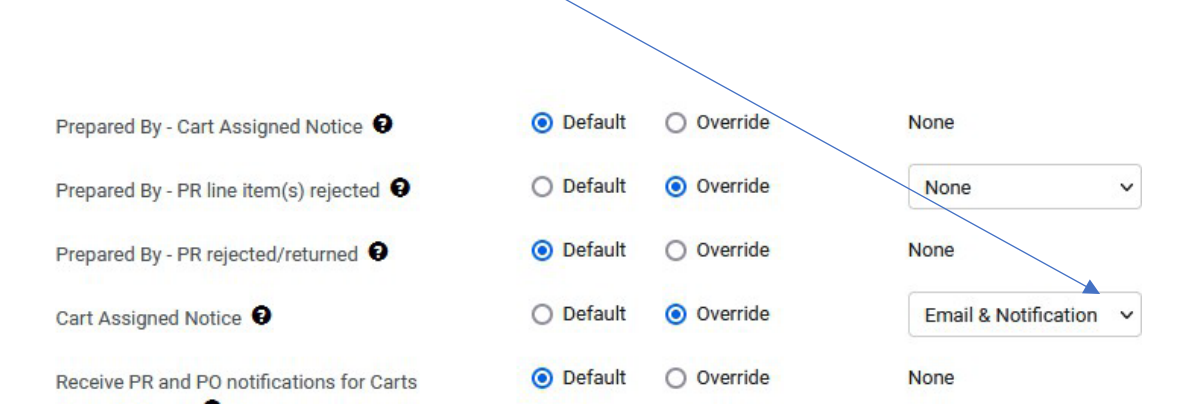

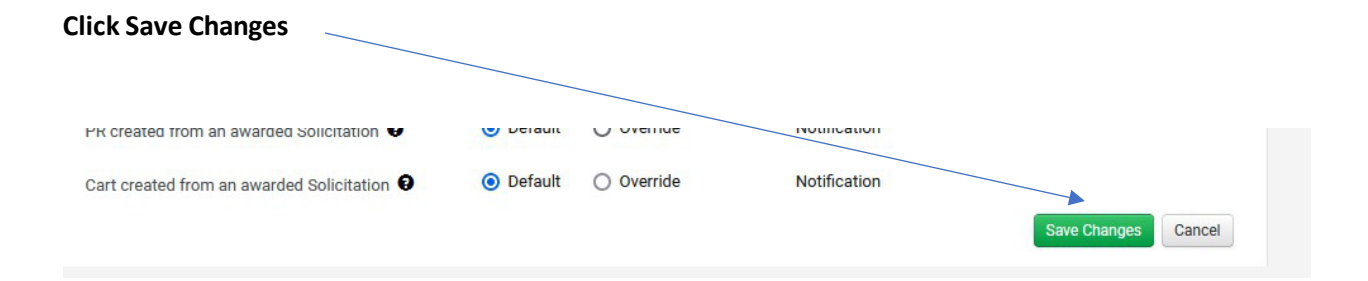